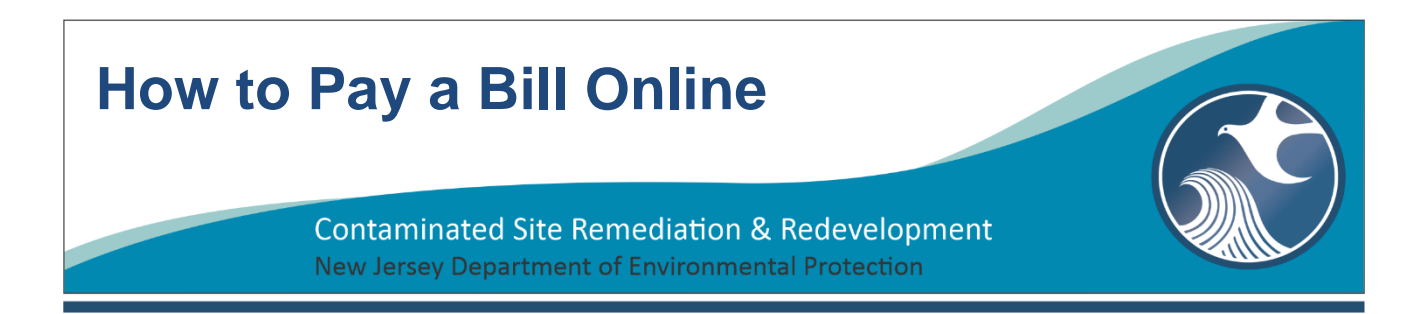

Selective Report Submittal and Application Fees may now be paid electronically by e-Check or Credit Card. Once the Department receives the complete administrative submission of forms, applications, and documents and performs an administrative review, an automatic email will be sent with an invoice number to the consultant and/ or the fee billing contact.

The following instructions explain how to pay a bill online using an e-Check or Credit Card.

Go to the web site <u>http://www.nj.gov/dep/online/</u>.

| Governor Phil Murphy • Lt.Governor Sheila Olive                                                                                                    |                                                                                                    |  |  |  |
|----------------------------------------------------------------------------------------------------|----------------------------------------------------------------------------------------------------|--|--|--|
| NJ Home   Services A to Z   Departments/Agencies   FAC                                                                                                    |                                                                                                    |  |  |  |
|                                                                                                    | Search 🔁                                                                                                    |  |  |  |
| State of New Jersey<br>Department of Environmental Protection                                                                                                    |                                                                                                    |  |  |  |
| DEP Home   About I                                                                                                    | DEP   Index by Topic   Programs/Units   DEP Online                                                                                                    |  |  |  |
| njdep your portal                                                                                                    | l to e-government services 🌮                                                                                                    |  |  |  |
| Welcome to New Jersey Department of Environmental Protection's Online Business Portal                                                                                                    |                                                                                                    |  |  |  |
| The NJDEP Online system can be accessed via the myNewJersey Portal at https://www.nj.gov or accessed<br>directly from this page by selecting 'Log in to NJDEP Online'. You will be required to have a myNewJersey Portal<br>account in order to access NJDEP's online services. If you do not have a myNewJersey Portal account you will<br>be able to create one during the registration process. You will also be able to use this same myNewJersey<br>account to access other services provided by other New Jersey Departments.<br>NJDEP Online offers 2 different types of services, Non-registered and Registered:<br>Non-registered Services do not require NJDEP<br>Online or myNewJersey account creation and can be<br>accessed without logging in:<br>Pay a Paper Invoice (Certain invoice types<br>are not available for online payment)<br>Documents and Forms<br>Pay for a License<br>Pesticide Product Registration<br>Saltwater Angler Registration<br>Request a Waiver<br>Vehicle Registration Add-on/Modification<br>Vehicle Registration Add-on/Modification<br>Vehicle Registration Add-on/Modification<br>Vehicle Registration Add-on/Modification<br>Vehicle Registration Add-on/Modification<br>Vehicle Registration Add-for companies | Already a Registered User?<br>Login to NJDEP Online<br>Some NJDEP Online services have associated fees.<br>A Visa, MasterCard, Discover, American Express<br>credit card, or a valid checking account is required<br>for online payment of the required fees.<br>If VISA<br>Image: Image: Image |  |  |  |
| with 30 or fewer vehicles)                                                                                                    | For use with Microsoft Internet<br>Explorer 11, Mozilla Firefox 34 or later<br>or Google Chrome 33 or later.                                                                                                    |  |  |  |

Click on the link for "Pay a Paper Invoice."

**Enter** the **Invoice Number** listed on the automatic email sent to the consultant and/ or the fee/billing contact. Please note that you will not receive an actual paper invoice but an invoice number via email to complete the transaction.

| <u>Skip Nat</u>                                                                                                    | vigation                       |
|----------------------------------------------------------------------------------------------------|--------------------------------|
| njhome   citizen   business   government   services A to Z   departments                                                                                                    | ch i                           |
| njdep                                                                                                    | nline                          |
| njdep home I about dep I index by topic I programs/units I d                                                                                                    | ep online                      |
| Documents and Forms Non-Registered Services Registered Services                                                                                                    |                                |
|                                                                                                    |                                |
| Version: 11.0.3 Hetp   L                                                                                                    | ogin                           |
| EXPRESS PAYMENT - ENTER INVOICE NUMBER                                                                                                    |                                |
| <b>IMPORTANT</b> As of July 1, 2015, the New Jersey Department of Environmental Protection (NJDEP) will be transitioning from a transaction fee mode convenience fee model for accepting credit card payments. Please note that NJDEP will continue to offer electronic check (eCheck/EFT) and Bill Me (available on some services) payment options completely free of any transaction charges.                                              | del to a<br>a Later            |
| As of August 10, 2022, the convenience fee is 2.3% of the amount being charged + \$0.50. If you select Pay via Credit Card, you will be transferred the credit card processing web page. This page will display a line item for the NJDEP fee and a separate Service Fee line item represent the credit card convenience fee to be charged. As an example, if the DEP fee is \$50.00, the total charge will be \$51.65 (convenience fee = \$ | ed to<br><b>ting</b><br>1.65). |
| In order to retrieve your invoice, please enter either the Invoice Number or the NJEMS Bill ID, exactly as found in the upper right of your paper in                                                                                                    | voice.                         |
| Invoice Number:                                                                                                    |                                |
| NJEMS BIII ID:                                                                                                    |                                |
| Со                                                                                                    | ntinue                         |

**Click** Continue.

You will be able to '**Pay a Paper Invoice**' via **e-Check** or **Credit Card**. Select the desired payment method and enter the required information.

**E-Check Note:** When entering the account number in the appropriate field, please double check the entry to avoid mistakes as the Department has detected errors that result in bounced checks.

Please note that while paying by e-Check is free of transaction charges, payment by Credit Card has a convenience fee of 2.3% for the amount being charged + \$0.50. As an example, if the NJDEP fee is \$350.00, the total charge will be \$358.55 (convenience fee = \$8.55).

|                                                  |                                                                                                    | Skip Navigation                                                 |
|--------------------------------------------------|----------------------------------------------------------------------------------------------------|-----------------------------------------------------------------|
| njhome I citizen I business I governmer          | t I services A to Z I departments                                                                                                    | search                                                          |
| newjersey department of environmental protection |                                                                                                    | <sup>njdep</sup> online                                         |
|                                                  | njdep home I about dep I index by                                                                                                    | topic   programs/units   dep online                             |
| Documents and Forms Non-Regist                   | ered Services Registered Services                                                                                                    |                                                                 |
| Version: 11.0.3                                  |                                                                                                    | Halp   Login                                                    |
| PAYMENT S                                        | UMMARY                                                                                                    | Theip   Login                                                   |
| 1 - Payment                                      |                                                                                                    |                                                                 |
| 2 - Payment Details                              |                                                                                                    |                                                                 |
| 3 - Review Payment ID Fa                         | ility ID Facility Name Program Service Typ                                                                                                    | pe Creation Date Amount                                         |
| 4 - Payment                                      | .4608 1100 NECKECK RD Site Remediation Licensed Site Professional Program LSRP I                                                                       | New2 11/28/2022 \$3,460.00<br>Total: \$3,460.00                 |
| Confirmation Clicking a column                   | title will sort the table by that column.                                                                                                    |                                                                 |
| Please Note                                      |                                                                                                    |                                                                 |
| reviously visited page                           | Pay via Credit Card                                                                                                    | Pay via eCheck Return                                           |
| (above) to navigate<br>back to that screen.      | Select method of payment                                                                                                    |                                                                 |
|                                                  |                                                                                                    |                                                                 |
|                                                  | FAQ Conlact                                                                                                    |                                                                 |
| Transaction Detail                               | Transaction Summary                                                                                                    |                                                                 |
| SKU Description                                  | Unit Price Quantity Amount depLsrpAnnual-Pay an \$3,460.00                                                                                             | Pay via eCheck                                                  |
| 30201 depLsrpAnnual-Pay an Invoice-364664600     | \$3,460.00 1 \$3,460.00 Service Fee \$80.08                                                                                                    |                                                                 |
| Total                                            | \$3,460.00 TOTAL \$3,540.08                                                                                                    |                                                                 |
|                                                  |                                                                                                    | Skip Navigat                                                    |
| Payment                                          | ophome   citizen   business   government   services A to Z   departments                                                                               | search                                                          |
| Deument Time                                     | department of environmental protection njdep home 1 about                                                                                              | njucponline<br>t dep I index by topic I programs/units I dep on |
| Раутепт туре                                     | Documents and Forms Non-Registered Services Registered Services                                                                                        |                                                                 |
| Credit/Debit                                     | Version: 11.0.3                                                                                                    | Help   Login                                                    |
|                                                  | MAKE PAYMENT - BY eCHECK                                                                                                    |                                                                 |
| Customer Information                             | 2 - Payment Details Will the funds for the payment come from an account outside the United States                                                      |                                                                 |
|                                                  | 3 - Review Payment (Yes/No)?<br>Information                                                                                                    |                                                                 |
|                                                  | 4 - Payment<br>Confirmation The amount will be from                                                                                                    | n invoice                                                       |
|                                                  | Please Note<br>You may click on a                                                                                                    |                                                                 |
|                                                  | previously visited page<br>(above) to navigate<br>back to that screen.<br>Contact Name*:<br><u>How to find your Routing Number</u><br>Contact Phone Ne | p.*:                                                            |
|                                                  | Account Number*: Contact Phone No<br>Ext: Contact Phone No<br>Ext: Contact E-Mail&:                                                                    | D.                                                              |
|                                                  | Name on Account*:                                                                                                    |                                                                 |
|                                                  | * Required                                                                                                    |                                                                 |
|                                                  |                                                                                                    | Continue Clear Cancel                                           |
|                                                  |                                                                                                    |                                                                 |